# **OPNSENSE für TNG einrichten**

## 1. VLAN erstellen

Dafür ins Menü auswählen: Interfaces  $\rightarrow$  Devices  $\rightarrow$  VLAN Hier erstellen wir ein (neues) VLAN mit der VLAN ID 7.

Dann speichern und danach Apply.

| OPNsense' <       |      |                                    |          |          | rectarcher               | semaklenhome 🖲 Q, |                             | Adridan<br>Guasannan<br>Brasia<br>Brianta<br>Brianta<br>Diranta<br>Contage | 10 ·  |
|-------------------|------|------------------------------------|----------|----------|--------------------------|-------------------|-----------------------------|----------------------------------------------------------------------------|-------|
|                   | -    | Interfaces: Devices: VLA           | 4        |          |                          |                   |                             | Providen Providen                                                          | ore E |
| (LAN)             | - da |                                    |          |          |                          |                   |                             |                                                                            |       |
|                   | -    |                                    |          |          |                          | O Search          | C 7. 10.                    |                                                                            |       |
| The second second | -    |                                    |          |          |                          | - ABC             | 1 1 m                       |                                                                            |       |
|                   |      | Device                             | Parent   | VLAN tag | VLAN priority            | Description       | Commanda                    |                                                                            |       |
| 100.000           |      | vian0.7                            | igc0 ( ) | 1        | Deut Effort (0, default) | TNG-VLAN-ID       | 100                         |                                                                            |       |
| [MAN]             |      |                                    |          |          |                          |                   | <b>1</b>                    |                                                                            |       |
| 10000             |      |                                    |          |          |                          |                   |                             |                                                                            |       |
| Assignments       |      | + + 1 2 + +                        |          |          |                          |                   | Showing 8 to 8 at 8 entries |                                                                            |       |
| Devices           |      |                                    |          |          |                          |                   |                             |                                                                            |       |
| Bridge            |      |                                    |          |          |                          |                   |                             |                                                                            |       |
| 64                |      | Austr                              |          |          |                          |                   |                             |                                                                            |       |
| CHE LANC          |      |                                    |          |          |                          |                   |                             |                                                                            |       |
| Loophack          |      |                                    |          |          |                          |                   |                             |                                                                            |       |
| Rold-to-Pairt     |      |                                    |          |          |                          |                   |                             |                                                                            |       |
| (NAN)             |      |                                    |          |          |                          |                   |                             |                                                                            |       |
| 10LAN             |      |                                    |          |          |                          |                   |                             |                                                                            |       |
| Neighbors         |      |                                    |          |          |                          |                   |                             |                                                                            |       |
| Overview          |      |                                    |          |          |                          |                   |                             |                                                                            |       |
| Settings          | -    |                                    |          |          |                          |                   |                             |                                                                            |       |
| Virtual Ph.       |      |                                    |          |          |                          |                   |                             |                                                                            |       |
| Wireless          |      |                                    |          |          |                          |                   |                             |                                                                            |       |
| Diagnostics       | •    |                                    |          |          |                          |                   |                             |                                                                            |       |
| O Firenal         |      |                                    |          |          |                          |                   |                             |                                                                            |       |
| @ 1011            |      |                                    |          |          |                          |                   |                             |                                                                            |       |
| Services          |      |                                    |          |          |                          |                   |                             |                                                                            |       |
| ¥ Power           |      |                                    |          |          |                          |                   |                             |                                                                            |       |
| Style             |      | OPTIment (s) 2014-2023 Decise 8.0. |          |          |                          |                   |                             |                                                                            |       |

## 2. PPPoE Device anlegen

Dafür ins Menü: Interfaces  $\rightarrow$  Devices  $\rightarrow$  Point-to-Point

Dort ein neues Device anlegen mit folgendem Inhalt: Link Type: **PPPoE** Link Interfaces: **vlan0.7** (Das ist das eben erstellte Interface) Description: z.B. TNG-Zugang Username: der Benutzername der Zugangsdaten Password: das Passwort der Zugangsdaten

Der Rest bleibt, wie es ist.

Last update: netzwerk:netzwerk\_opnsense:home:tng https://wiki.mahlen.eu/doku.php?id=netzwerk:netzwerk\_opnsense:home:tng&rev=1742829585 24.03.2025

| OPNsense' <                                 |        |                                      | rod#OP6oros.maMen.home 🔮 Q |        |
|---------------------------------------------|--------|--------------------------------------|----------------------------|--------|
| [LAN]                                       | 4      | Interfaces: Devices: Point-to-F      | Point                      |        |
| 10000                                       | 4      | PPPs configuration                   |                            | Many D |
|                                             | - A-   | O Link Type                          | PPNE *                     |        |
| DWANG                                       | 4<br>4 | Clink Interface()                    | vlasil.7 +                 |        |
| Assignments                                 | 4      | Description                          | TNG-2uping                 |        |
| Devices                                     |        | O Dormane                            |                            |        |
| GF<br>GH                                    |        | Password                             |                            |        |
| LARG                                        |        | Service name                         |                            |        |
| Point 40-Point                              |        | Host-Uniq                            |                            |        |
| VOLAN                                       |        | O Local IP (vlant.T)                 |                            |        |
| Overview                                    | 1      |                                      | 11 *                       |        |
| Settings<br>Virtual IPs                     |        | Cotoney (vlam0.7)                    |                            |        |
| Wireless<br>Diagnostics                     | ÷      |                                      | Show adversed options      |        |
| ð Firenall<br>Ø 1791                        |        |                                      | See Cavel                  |        |
| <ul> <li>Services</li> <li>Power</li> </ul> | - 1    |                                      |                            |        |
| O Help                                      |        | Officerum (c) 2014-2028 Decision631. |                            |        |

#### 3. WAN-Zugang

Dafür ins Menü: Interfaces → Assignments

Unter WAN das erstellte Interface auswählen, pppoe0 (vlan0.7) - TNG Zugang....

| Lobby                                      |         | Interfaces: Assignment   | 5              |                                                                                                    |  |
|--------------------------------------------|---------|--------------------------|----------------|----------------------------------------------------------------------------------------------------|--|
| sporting                                   |         |                          |                |                                                                                                    |  |
|                                            |         | Interface                | Identifier O   | Device                                                                                                    |  |
| 43/1600                                    |         |                          |                | And the second descent and the little                                                                                                    |  |
|                                            | т.<br>Ф |                          |                |                                                                                                    |  |
|                                            | 4       |                          |                | A reaction of the second second second second second second second second second second second second second se                                                                                                    |  |
| ANI                                        | 4.      |                          |                | Report Frank Control of Control of Control o |  |
|                                            | 4.      |                          |                | And the second second sec                                                                                                    |  |
|                                            | 44      |                          |                |                                                                                                    |  |
|                                            | 4       |                          |                | A cost of costs from the life of                                                                                                    |  |
|                                            | 4       | [www]                    | wan            | # pppos0 (slam0.7) - TWO-2ugang- *                                                                                                    |  |
| n/A]                                       | *       |                          |                |                                                                                                    |  |
|                                            | m d     |                          |                |                                                                                                    |  |
| and an an an an an an an an an an an an an |         |                          |                |                                                                                                    |  |
| kighbors                                   | -       |                          |                |                                                                                                    |  |
| horview                                    | =       |                          |                |                                                                                                    |  |
| otings                                     | *0      |                          |                |                                                                                                    |  |
| itaal Pt                                   |         |                          |                | Save                                                                                                    |  |
| Viroleau                                   |         | + Assign a new interface |                |                                                                                                    |  |
| lagnostica                                 | ē.      | Device                   | Hard House and |                                                                                                    |  |
| reall                                      |         |                          | 4 4 V V        |                                                                                                    |  |
| N                                          |         | Description              |                |                                                                                                    |  |
| vises                                      |         |                          | Add            |                                                                                                    |  |
|                                            |         |                          |                |                                                                                                    |  |
| P                                          |         |                          |                |                                                                                                    |  |

Danach einmal OPNSENSE neu starten, dann sollte es das gewesen sein.

### 4. Public IP-Address

Dafür das man aber eine öffentliche IP-Adresse bekommt, muss man beim Kundendienst von TNG anrufen.

Diese wurde in meinem Fall innerhalb von 5 Minuten freigeschaltet (weiterer Neustart notwendig)

From: https://wiki.mahlen.eu/ - Smart-Home Wiki

Permanent link: https://wiki.mahlen.eu/doku.php?id=netzwerk:netzwerk\_opnsense:home:tng&rev=1742829585

Last update: 24.03.2025

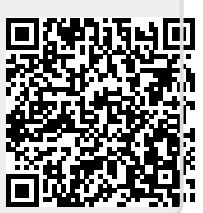